### PASSWORD MANAGER > PLUS

# Changer le thème de l'application

Afficher dans le centre d'aide: https://bitwarden.com/help/change-theme/

RМ

## Changer le thème de l'application

Le coffre web Bitwarden, l'extension de navigateur, l'application de bureau et l'application mobile sont livrés avec des thèmes élégants :

#### ⇒Application web

Pour changer le thème de votre application web :

1. Naviguez vers **Paramètres** → **Préférences** :

| D Password Manager    | Preferences                                                                        |
|-----------------------|------------------------------------------------------------------------------------|
| 🗇 Vaults              | Customize your web vault experience.                                               |
| 🕼 Send                | _ Timeout                                                                          |
| $ m \ll$ Tools $$     | Never                                                                              |
| <b>≅</b> Reports      | Vault timeout action                                                               |
| Settings              | Lock Master password or other unlock method is required to access your yault again |
| My account            | ⊖ Log out                                                                          |
| Security              | Re-authentication is required to access your vault again.                          |
| Preferences           | Language ⑦<br>Default                                                              |
| Domain rules          | Change the language used by the web vault.                                         |
| Emergency access      | Show website icons ⑦ Show a recognizable image next to each login.                 |
| Free Bitwarden Famili | Light Theme                                                                        |
|                       | Choose a theme for your web vault.                                                 |
|                       | Save                                                                               |
|                       | Préférences                                                                        |

2. Dans le menu déroulant Thème, choisissez votre thème favori et sélectionnez Enregistrer !

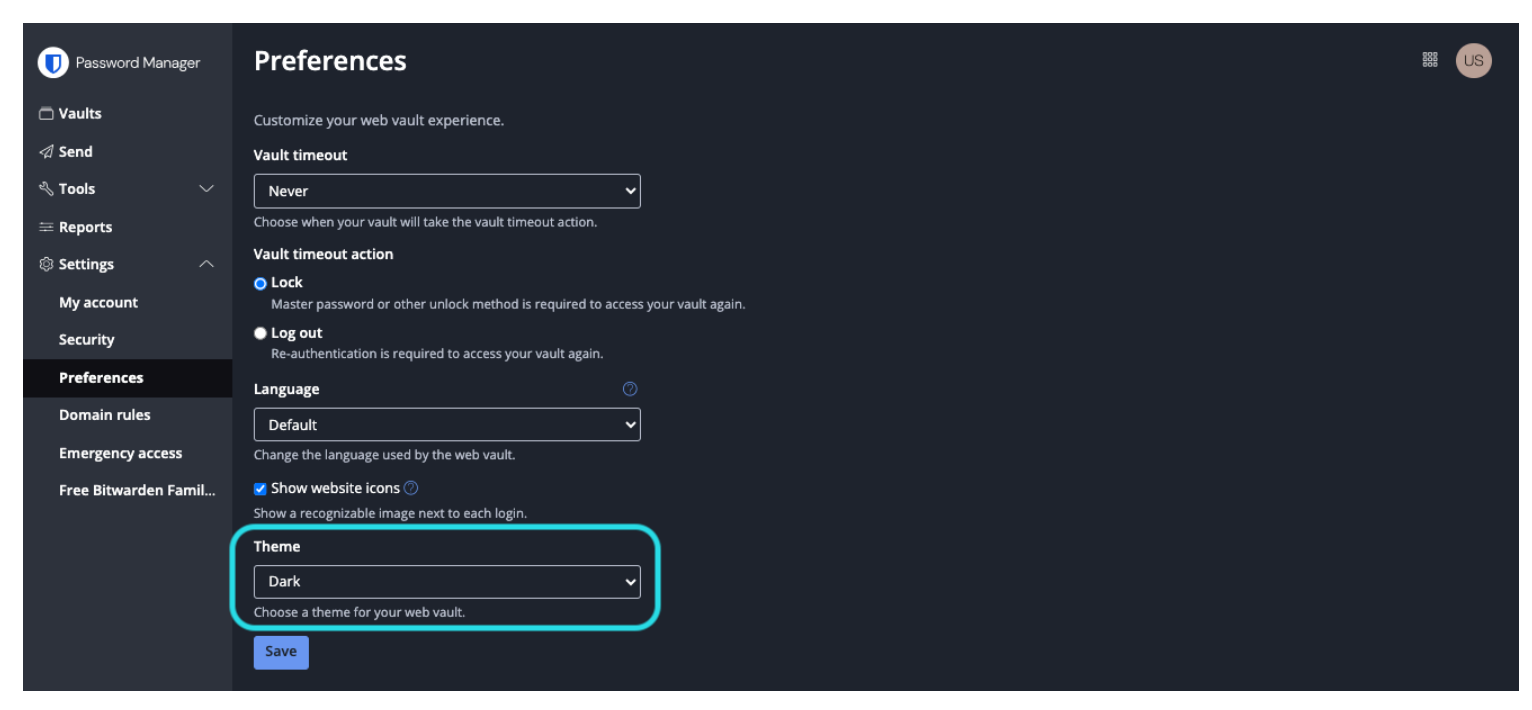

#### Préférences mode sombre

#### ⇒Extension de navigateur

Pour changer le thème de votre extension de navigateur:

- 1. Ouvrez l'onglet & Paramètres **de l'extension** du navigateur.
- 2. Faites défiler jusqu'à la section Autre et sélectionnez Options.
- 3. Faites défiler jusqu'à la section Affichage et utilisez le menu déroulant Thème pour sélectionner votre thème favori !

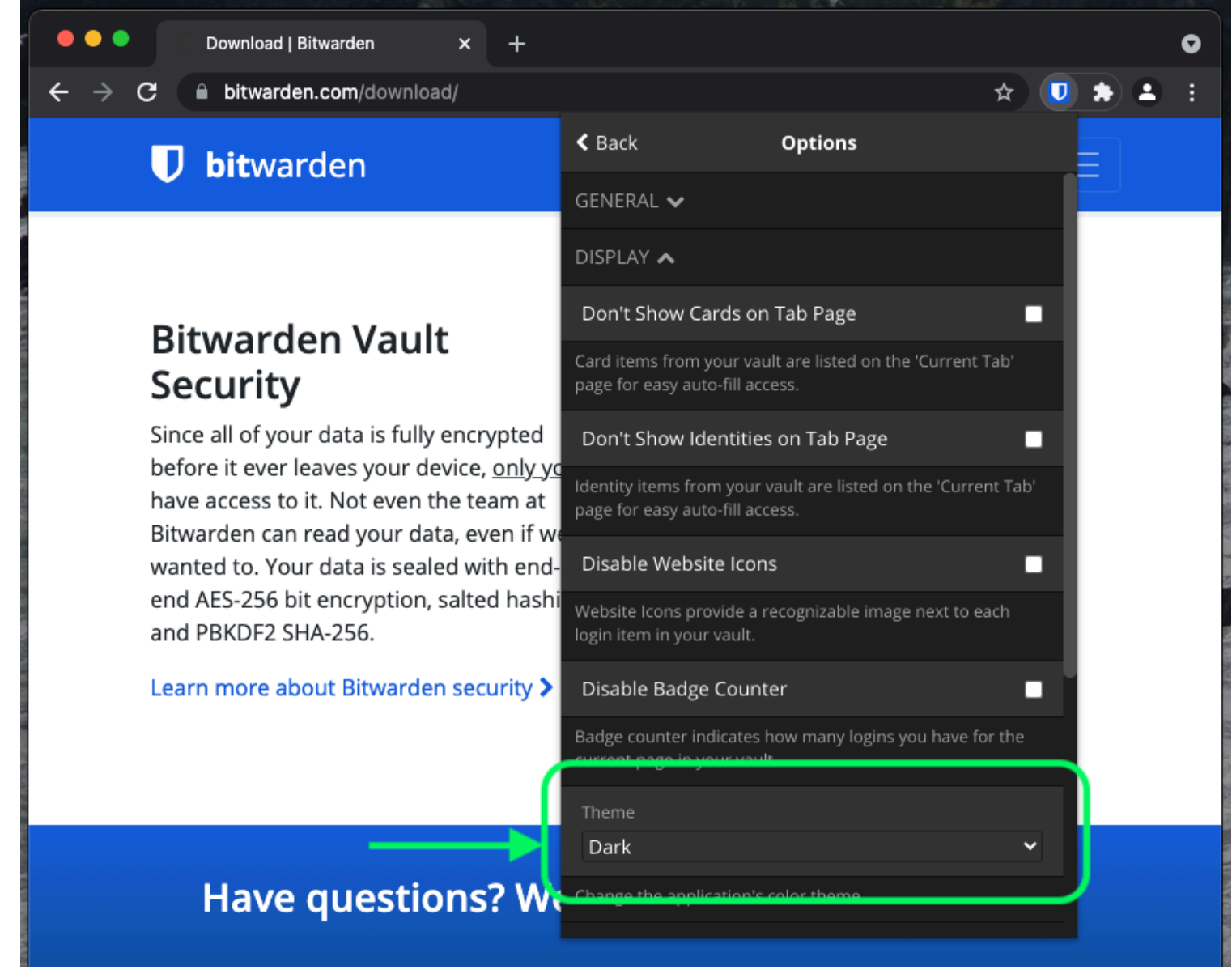

Changer de thème

#### ⇒Ordinateur

Pour changer le thème de votre application de bureau :

1. Ouvrez le panneau **Préférences** de l'application de bureau (sur Windows, **Fichier** → **Paramètres**) (sur macOS, **Bitwarden** → Préférences).

2. Faites défiler jusqu'à la section **Paramètres de l'application** et utilisez le menu déroulant **Thème** pour sélectionner votre thème favori !

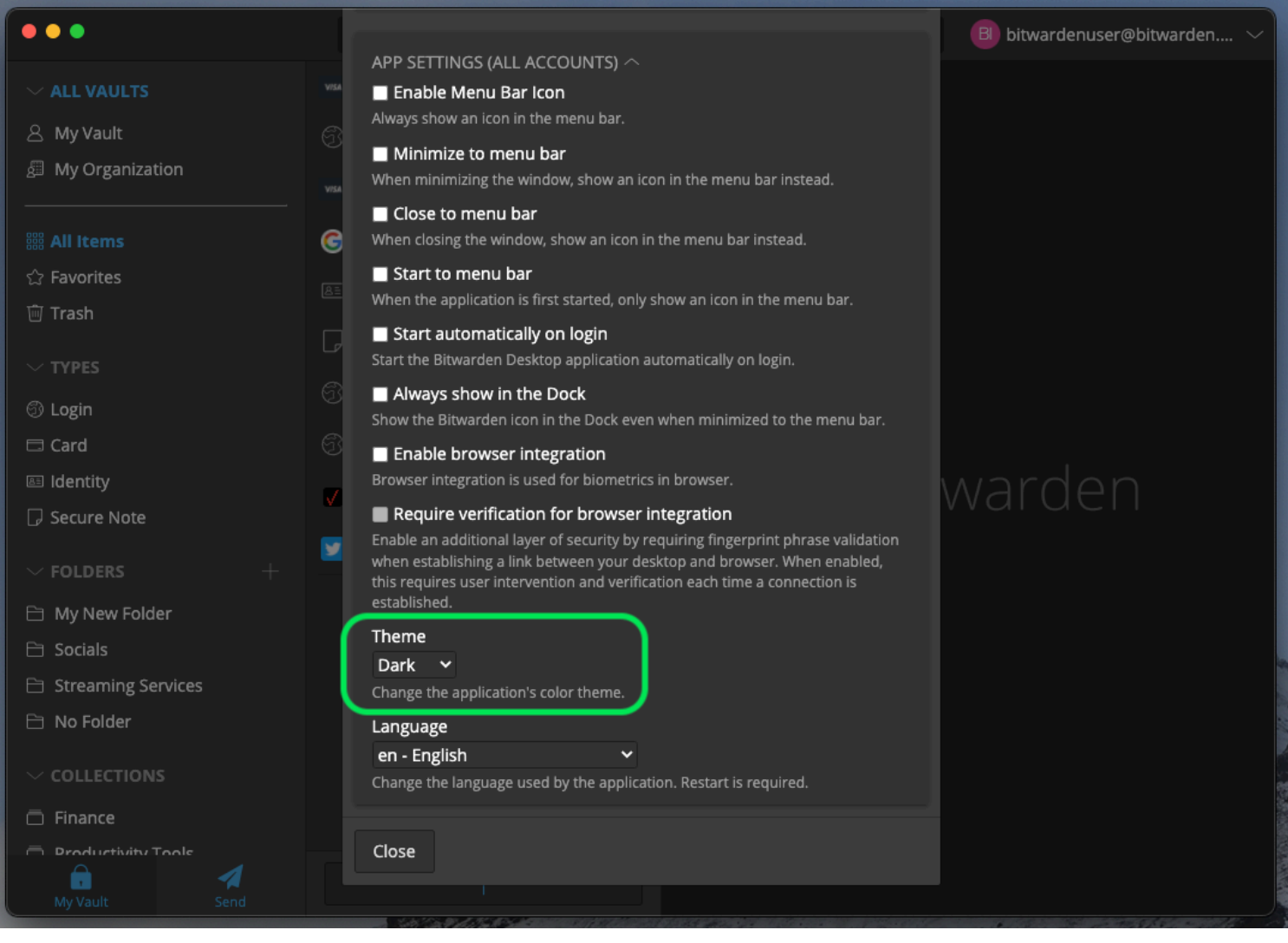

Changer de thème

#### **⊘** Tip

Le thème est défini globalement pour tous les comptes connectés dans l'application de bureau. En savoir plus.

#### ⇒Mobile

Pour changer le thème de votre application mobile :

- 1. Ouvrez l'onglet @<sup>®</sup>Paramètres **de l'application mobile** .
- 2. Appuyez sur Apparence.
- 3. Touchez l'option Thème pour sélectionner votre thème favori !

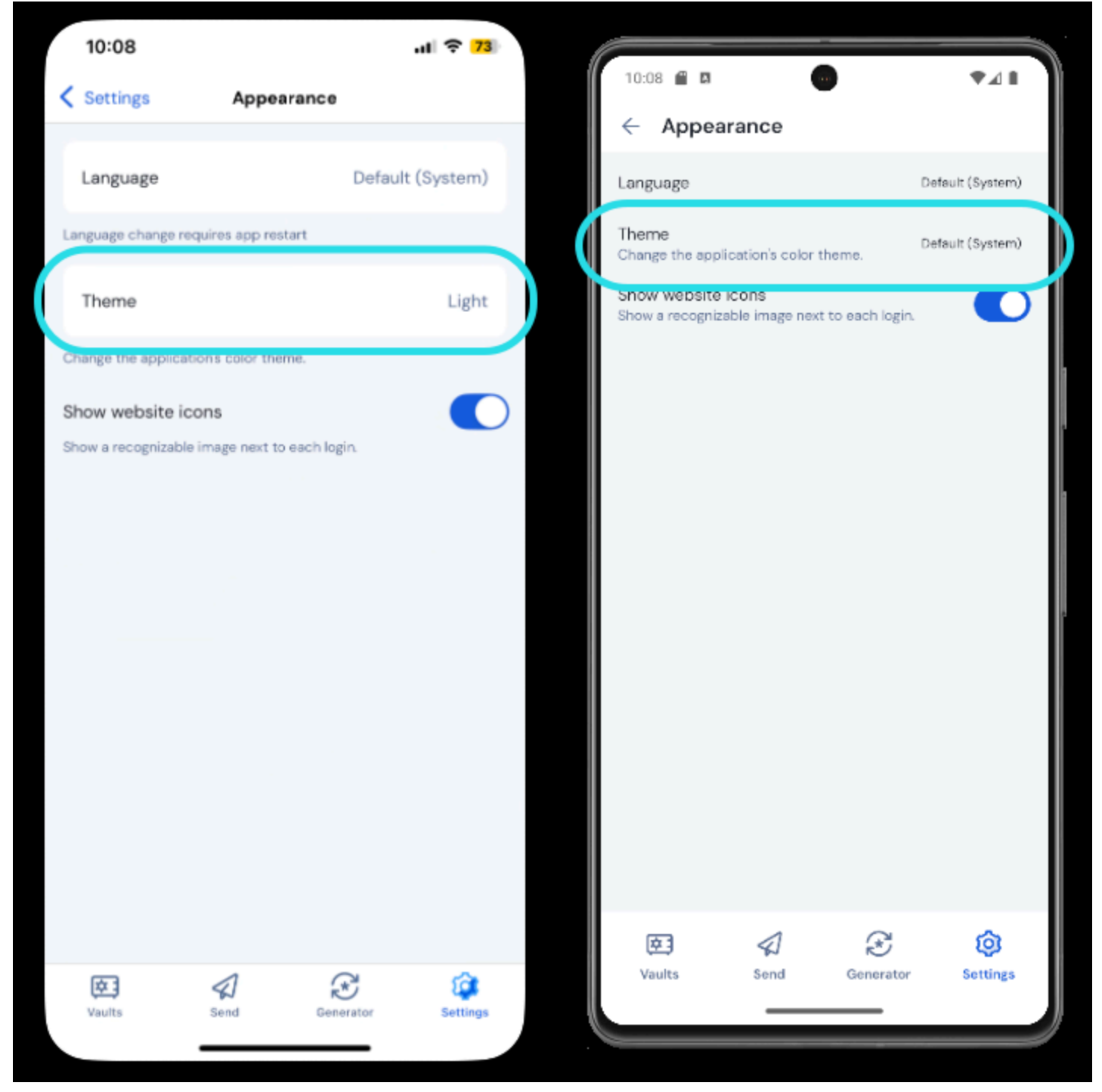

Changer de thème